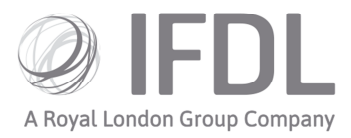

# **Corporate Actions – How to make an election**

### One

From the Platform Dashboard open Corporate Actions by selecting and clicking on the Corporate Actions icon.

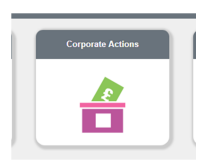

### Two

One opened you'll see Corporate Actions contains three icons. Select the CA Dashboard icon.

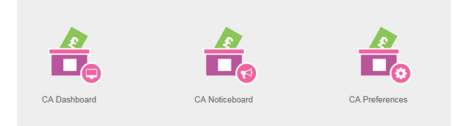

**Tip:** From the central search bar type "CA Dashboard". The search result list that appears will include a direct link to the Corporate Action Dashboard.

### Three

Type in the **Event ID** for the Corporate Action you wish to make an election on and and click on the looking glass next to the "clear" button.

| 🕋 🕨 Corporate        | Actions 🕨 CA Dashboard |              |                |                      |                       |             |                |        | Q |
|----------------------|------------------------|--------------|----------------|----------------------|-----------------------|-------------|----------------|--------|---|
|                      |                        |              |                |                      |                       |             |                |        |   |
|                      |                        |              |                |                      |                       |             |                |        |   |
| vent type            |                        | •            |                | Client sumame        |                       | Find client |                |        |   |
| vent status          |                        |              |                | Client forename      |                       |             |                |        |   |
| orporate action type | Al                     |              |                | Client date of birth |                       |             |                |        |   |
| x date from          |                        |              |                | Account number       |                       |             |                |        |   |
| date to              |                        |              |                | Search for asset     |                       | Find asset  |                |        |   |
| vent ID              |                        |              |                |                      |                       |             |                |        |   |
| ww/Hide              |                        |              |                |                      |                       |             | Clear          |        |   |
|                      |                        |              |                |                      |                       |             |                |        |   |
| earch results        |                        |              |                |                      |                       |             |                |        |   |
|                      |                        |              | (1 0           | f1) 14 (4 )> 14      |                       |             |                |        |   |
| vent type            | Event status           | Source asset | Effective date | Ex date              | Outstanding elections | Electi      | ion close date | Action |   |
| No records found.    |                        |              |                |                      |                       |             |                |        |   |
|                      |                        |              | (1 0           | f1) 14 <4 (+) (+)    |                       |             |                |        |   |
|                      |                        |              |                |                      |                       |             |                |        |   |

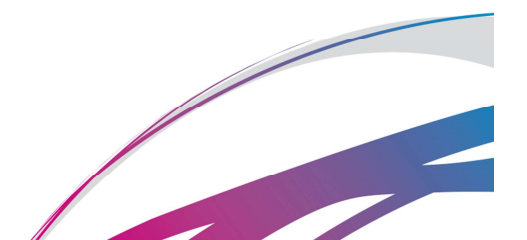

Investment Funds Direct Limited (IFDL) is part of the Royal London Group. Authorised and regulated by the Financial Conduct Authority No. 114432. Registered Office: Trimbridge House, Trim Street, Bath, BA1 1HB. Registered in England and Wales No. 1610781.

## Four

From the list that appears select **View eligible accounts** from the right hand ment before clicking on the Event type, in this case Redemption Opportunity.

| <sub>Show/Hide</sub><br>Search results |                |              |            |            |                       |                  |                              |
|----------------------------------------|----------------|--------------|------------|------------|-----------------------|------------------|------------------------------|
| Freehow                                | Front de la co | c            | (1 of 1)   |            |                       | Plastic day date | 1 - 1 <sup>1</sup>           |
| Redemption Opportunity                 | Open           | GB0005794036 | 16/04/2018 | 13/04/2018 | Outstanding elections | 10/04/2018       | Action<br>View outstanding e |
|                                        |                |              | (1 of 1)   | < 1 ×      | ► 15 ¥                |                  | View outstanding elections   |
|                                        |                |              |            |            |                       |                  | View eligible accounts       |

### Five

Identify the client you wish to make the election for and select the **Election option**, **Instructor**, **Outturn option** and **Percentage of units** before selecting submit.

|                                                                  | onine creellon              |                 |                                                     |               |                            |                                              |
|------------------------------------------------------------------|-----------------------------|-----------------|-----------------------------------------------------|---------------|----------------------------|----------------------------------------------|
| Event identifier                                                 | 100000109                   | Event type      | Redemption Opportunity                              | Source asset  | Mercantile Investment Trus | st (The) Plc Ordinary Sha (GB00              |
| Entitlement date                                                 | 12/04/2018                  | Effective date  | 16/04/2018                                          | Participation | Voluntary                  |                                              |
| cieculon ciuse date                                              | 10/04/2018                  |                 |                                                     |               |                            |                                              |
| ihow/Hide outturn detai                                          | 90                          |                 |                                                     |               | F                          | Refresh Back Subm                            |
| how/Hide outturn detai                                           | 5                           | Default         | Receipt per share Ta                                | irget asset   | Source ratio Target rat    | Refresh Back Subm                            |
| how/Hide outturn detai<br>Election option<br>Redemption Opportun | ty for £1.55 per share      | Default         | Receipt per share Ta<br>£1.55000 -                  | irget asset   | Source ratio Target rat    | Refresh Back Subm<br>io Product availability |
| how/Hide outturn detai<br>Election option<br>Redemption Opportun | s<br>ty for £1.55 per share | Default<br>(1 c | Receipt per share Ta   £1.55000 -   f 1) 14 44 1 95 | irget asset   | Source ratio Target rat    | Refresh Back Subm<br>io Product availability |

# Six

You will now receive a message stating that the election for this account has been created

| Election created for   | the account A1002 | 0350.        |                |              |                       |                     |                    |
|------------------------|-------------------|--------------|----------------|--------------|-----------------------|---------------------|--------------------|
| Show/Hide              |                   |              |                |              |                       |                     |                    |
| Search results         |                   |              |                |              |                       |                     |                    |
|                        |                   |              | (1 of 1)       | < <b>1</b> 8 | ▶1 15 ¥               |                     |                    |
| Event type             | Event status      | Source asset | Effective date | Ex date      | Outstanding elections | Election close date | Action             |
| Redemotion Opportunity | Onen              | GR0005794076 | 16/04/2018     | 13/04/2018   | 0                     | 10/04/2018          | View outstanding a |

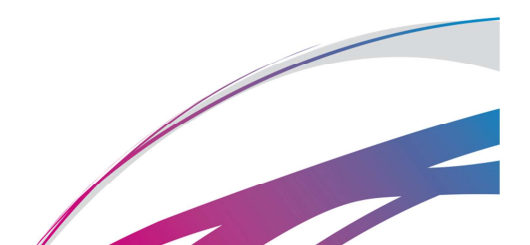